## 第17届全国热管会议

缴费流程:

- 1、打开网址: http://chpc17.aconf.cn/login.html
- 2、进入页面:点击创建账号,通过邮箱进行注册,后点击提交。
  如(投稿已注册,请直接点击登录)

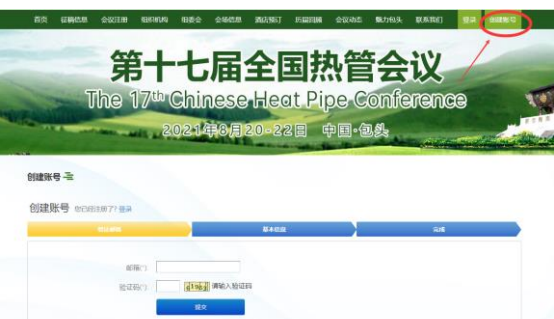

3、点击提交后,进入邮箱点击链接注册

| -              | 第一<br>The 17 <sup>th</sup> | 中七届全<br>Chinese | <b>2E</b><br>Heat F | た<br>管<br>空<br>の<br>中国・包外 | 全议<br>ference |
|----------------|----------------------------|-----------------|---------------------|---------------------------|---------------|
| 0121K-9-2<br>2 | 经向您的邮箱发送了一                 | 封验证邮件,请您查看邮     | 件并点击邮件中的            | 的链接继续你的注册。                |               |

4、下一步,填写信息后,点击创建账号,后出现注册成功。 (注册成功后,下次可直接点击登录)

| tize/m                                                             |                 | 84400 | <br>92E |  |
|--------------------------------------------------------------------|-----------------|-------|---------|--|
|                                                                    |                 |       |         |  |
| 1 个人资料                                                             |                 |       |         |  |
| (1)福(*)                                                            | tome_33@163.com |       |         |  |
| 姓名(*)                                                              | 10 67           |       |         |  |
| 所在筆位(*)                                                            |                 |       |         |  |
| 国家和地区/区域(1)                                                        | 中国              |       |         |  |
| 手机                                                                 | +86 -           |       |         |  |
| 2 (0.2006))                                                        |                 |       |         |  |
| 囲むい                                                                |                 |       |         |  |
| 重复讯记(*)                                                            |                 |       |         |  |
| (1)<br>(1)<br>(1)<br>(1)<br>(1)<br>(1)<br>(1)<br>(1)<br>(1)<br>(1) |                 |       |         |  |

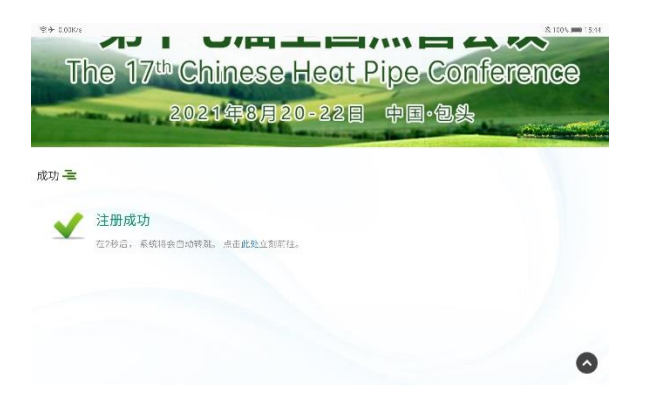

5、点击此处或进入登录页面。输入创建账号的邮箱和密码,点击登录。

| 登录     |       |  |
|--------|-------|--|
| 医马士的星来 | 验证转度高 |  |
| 邮箱或手机号 |       |  |
| 密码     |       |  |

6、弹出网站主页面窗口,进入个人中心,点击我的门票。

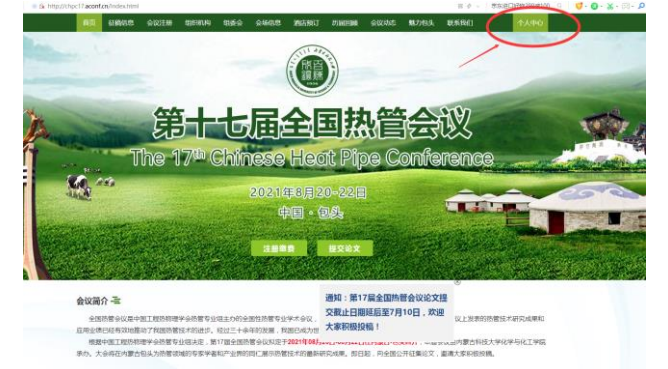

7、点击会议注册1,后再选择注册参会

| 首页                         |                                      | 21210                        | antan da                   | \$0 046M                                     | MULSEL                       | PERMIT              | 会议动力          | 魅力包头                  | QUAR BRATT | *740                      |
|----------------------------|--------------------------------------|------------------------------|----------------------------|----------------------------------------------|------------------------------|---------------------|---------------|-----------------------|------------|---------------------------|
|                            | /                                    | 第-                           | +-                         | 七届                                           | 全[                           | ヨガ                  | り、            | 会                     | iĽ         | -                         |
| Interest                   | Th                                   | e 17                         | th C                       | ainese                                       | Her                          | at Pi               | De C          | onfe                  | arrema     | a 10                      |
| Mar N                      | 000                                  | S 17                         | e                          |                                              | 0.000                        |                     |               |                       | 90 00 00   | TIN                       |
|                            |                                      | - Mill                       | 202                        | 314月8月                                       | 20-27                        | 3日 0                | ₽ <b>⊡</b> °@ | 」<br>於                |            | and the design            |
|                            | -                                    |                              |                            |                                              |                              |                     | Cart de Ca    | and the second second |            | States - research - Table |
| 注意を云                       | -                                    |                              |                            |                                              |                              |                     |               |                       |            |                           |
| 育页 / 会议注                   | E <del>80</del>                      |                              |                            |                                              |                              |                     |               |                       |            |                           |
| 991FC数(日<br>合金形器、和         | 1月999 建以晶体验<br>1月,会科表导               | )                            |                            |                                              |                              |                     |               | CHY 1500.00           |            | 11000                     |
| 一般代表(教<br>合业资源,新           | 199. 2829408<br>18. 2426             | )                            |                            |                                              |                              |                     |               | CNY 2200.00           |            | 0 1864                    |
| 参全形式                       | 时间                                   | 学生                           | 較师                         | 企业参会人员                                       |                              |                     |               |                       |            | 7                         |
|                            | 7月31日前                               | 1500 元                       | 2200 元                     | 2200 元                                       |                              |                     |               |                       |            | 1                         |
| 现场会议                       | 7月31日后                               | 1800 元                       | 2500元                      | 2500元                                        |                              |                     |               |                       |            |                           |
| 注:<br>1.一加<br>2.为返<br>3.提前 | 100文须至少一位<br>195.参会人员报到<br>11注册符享受注册 | 作者注册,且-<br>司场服集,将<br>沈惠,请告位: | 一箇论文最多<br>采用银行汇数<br>参会代表务会 | 9只能一位学生代表<br>2方式支付注册费<br>2于 <b>7月31日前</b> 完成 | 底下注册(枚)<br>青岳位参会代3<br>□枚/转账; | 新代表不限)。<br>表于7月31日的 | 防電に軟。         |                       |            |                           |

8、填写参会者信息,可增加人数,完成上传信息,点击提交订单。

| 3,340     | E ( 10015 | PETERSON       | 新社) -    | 注册使会书                  |        |         |         |             |   |
|-----------|-----------|----------------|----------|------------------------|--------|---------|---------|-------------|---|
| MU./      | 的以注册/     | 学生代表           | 12 at ap | 主征以备信脸)                |        |         |         |             |   |
|           |           | 7 <b>1(R</b> ( | 88. 1    | EIECCANNED)<br>EFF:284 |        |         |         | CNY 1500.00 |   |
| 60.       | 88        |                |          |                        |        |         |         |             |   |
|           |           | <b>医统入会考</b>   |          |                        | 1      |         | *       |             |   |
| 1000      |           | .115           |          |                        |        |         |         |             |   |
|           |           | (18)           |          | tr .                   |        |         |         |             |   |
|           |           | 所在单位           | 1        | ~                      |        |         |         |             |   |
|           |           | ·250           |          |                        |        |         |         |             |   |
|           |           | +车机            | + 84     | 0.00                   |        |         |         |             |   |
|           |           | · 5/4          |          |                        |        |         |         |             |   |
| 71        | 1.11字生后   | ELMAD          | 1.00     | 214                    |        |         |         |             |   |
| BEE.A     | 88        |                | Laure    |                        |        |         |         |             |   |
|           |           | +118           | 10.55    |                        |        |         |         |             |   |
|           |           | 手机             | +85      | ±14                    | * 1338 | 7698786 |         |             |   |
|           |           | + 2014         | tome     | 11@161.com             |        |         |         | _           | _ |
|           |           |                |          |                        |        | 订单      | 息額:CV/1 | 500.0 建交订单  | 1 |
| 単合形<br>式  | RIN .     | 52             | 42.15    | 企业参会<br>人员             |        |         |         | <u> </u>    | - |
|           | 7月31      | 1500           | 2200     | 2200                   |        |         | /       |             |   |
|           | 目前        | π.             | 充        | 元                      |        |         |         |             |   |
| 我场会       |           |                |          |                        |        |         |         |             |   |
| 武场会<br>12 | 7月31      | 1800           | 2500     | 2500                   |        |         |         |             |   |

9、出现转账信息,进行手机转账,截图凭证上传,缴费完成。

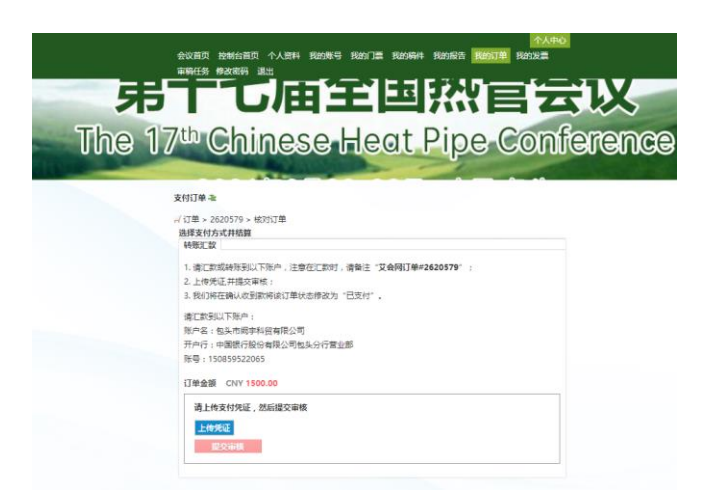